# **ANLEITUNG TEAMVIEWER**

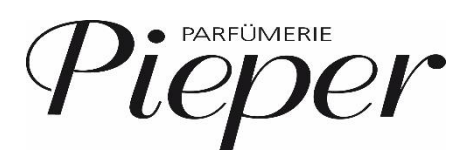

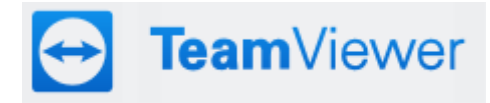

Liebe Filialen,

in bestimmten Fällen kann es notwendig sein, dass sich Mitarbeiter aus dem Remira-Support auf ihre Kasse schalten müssen.

Ein Zugriff kann via *TeamViewer* erfolgen. Der Zugriff erfolgt in Echtzeit und ermöglicht es dem Support-Mitarbeiter sich auf ein Gerät aufzuschalten, um Analysen durchzuführen oder potenzielle Fehler zu suchen und schnellstmöglich eine Lösung anbieten zu können.

Anbei erhalten Sie eine Anleitung, wie Sie dem Support-Mitarbeiter Zugriff auf das Kassen-Gerät gewähren:

### 1. TeamViewer öffnen

Die **TeamViewer Applikation** finden Sie auf ihrem **Desktop** oder in der **Taskleiste** des Bildschirms.

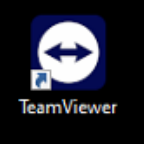

Falls der TeamViewer hier nicht zu finden ist, dann gehen Sie bitte über die Suchfunktion der Taskleiste.

|  | ℅ Suchen |  | - | • | 0 |
|--|----------|--|---|---|---|
|--|----------|--|---|---|---|

# Das Kassenprogramm nimmt ihren kompletten Bildschirm ein und Sie kommen nicht auf die TeamViewer Anwendung?

Sie können den TeamViewer öffnen, ohne das Kassenprogramm zu schließen:

- a. Drücken Sie hierzu die Windows-Taste 💶 auf ihrer Kassen-Tastatur. Die Taskleiste wird eingeblendet.
- b. Geben Sie in der Suche \*TeamViewer\* ein und klicken in der Ergebnisliste auf die TeamViewer Applikation.
- c. Die Anwendung öffnet sich.

# 2. Zugangsdaten

Nach dem Öffnen erscheinen die Infos zur Fernsteuerung. Nennen Sie dem Support-Mitarbeiter **Ihre ID** und das zugehörige **Passwort**.

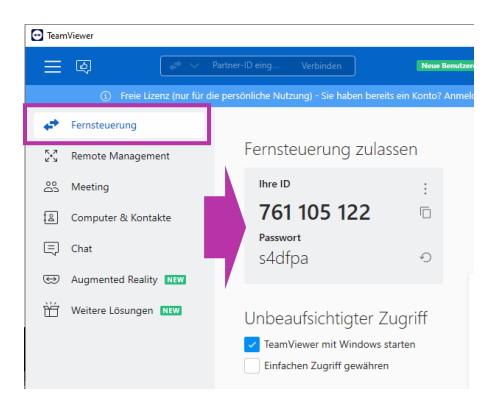

#### Version 1

| Support-Session                                                       |                                                        |                                            |
|-----------------------------------------------------------------------|--------------------------------------------------------|--------------------------------------------|
| Geben Sie den vom ar<br>Code ein, um ihm Zug<br>erhalten.             | nderen Teilnehmer bereit<br>riff auf Ihr Gerät zu gewä | gestellten Session-<br>hren und Support zu |
| Session-Code Session-Code (z. B.                                      | 123 456 789)                                           | Verbinder                                  |
|                                                                       | Oder                                                   |                                            |
| Manhaimelan Cia alah                                                  | mithille von ID und P                                  | asswort                                    |
| Verbinden Sie sich<br>Tellen Sie Ihrem Exper<br>und ermöglichen Sie s | ten die unten stenenden<br>so den Zugriff auf Ihr Gerä | i Anmeidedaten mit<br>at.                  |
| Verbinden Sie sich<br>Tellen Sie Inrem Exper<br>und ermöglichen Sie s | ten die unten stenenden<br>50 den Zugriff auf Ihr Geri | i Anmeided <mark>aten mit</mark><br>ät.    |

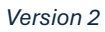

### 3. Zugriff

Der Support-Mitarbeiter kann sich nun auf ihr Gerät aufschalten. Dies erkennen Sie am TeamViewer Fenster, dass in der Regel rechts unten eingeblendet wird:

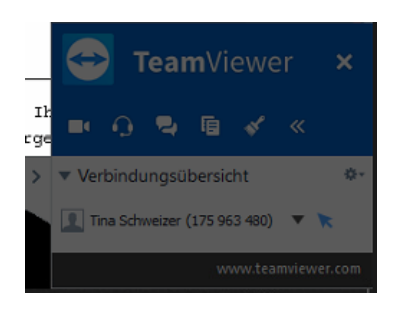

Vielen Dank für Ihre Unterstützung! Ihr Team Digitalisierung